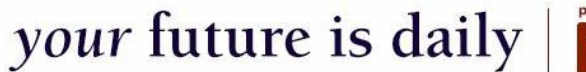

## tpp

## First Time Log In

When you access your account for the first time, you will need to follow these specific steps to establish account access. Once you complete these steps, you will not need to repeat them. Instead, you will enter your "Username" and "Password" in the boxes and hit the login button.

1. Access <a href="https://www.yourbenefitaccount.net/yourfutureisdaily/">https://www.yourbenefitaccount.net/yourfutureisdaily/</a>

|   | New User Welcome Username *                    |
|---|------------------------------------------------|
| I | Password *<br>Forgot User ID or Password?      |
| l | Sponsor<br>Remember me on this device<br>LOGIN |

2. Click New User?

3. You will then be prompted to enter your Social Security Number (no dashes), your date of birth (MM/DD/YYYY), and your zip code. When finished, click Next.

| Seck         | User |
|--------------|------|
| SSN#*        |      |
| Birth Date * |      |
| Zip Code *   |      |
| CANCEL       | NEXT |

4. You will then be prompted to once again confirm your date of birth (MM/DD/YYYY) and your zip code. When finished, click Next.

| Þ                     | Request Credentials<br>Please answer the questions listed<br>below. Once you have answered<br>the questions you may continue<br>with the New User process. |
|-----------------------|----------------------------------------------------------------------------------------------------|
|                       | Birth Date                                                                                                    |
|                       |                                                                                                    |
| 1.34                  | a martine                                                                                                    |
| and the second second | Zip Code                                                                                                    |
|                       |                                                                                                    |
| -                     |                                                                                                    |
|                       | CANCEL NEXT                                                                                                    |
|                       |                                                                                                    |

Upon successfully logging into the system as a New User, you will be required to create a User ID and Password, along with entering personal information. Please keep record of your User ID and Password for future access to your retirement account.

## Reset User ID or Password

- 1. Access <u>https://www.yourbenefitaccount.net/yourfutureisdaily/</u>
- 2. Click Forgot User ID or Password?

| New User Welcome Username *               | I |  |  |
|-------------------------------------------|---|--|--|
| Password *<br>Forgot User ID or Password? |   |  |  |
| Sponsor                                   |   |  |  |
| LOGIN                                     |   |  |  |

3. You will then be prompted to enter your Social Security Number (no dashes), your date of birth (MM/DD/YYYY), and your zip code. When finished, click Next.

| 0  | Back                                                                                                    |
|----|----------------------------------------------------------------------------------------------------|
|    | Request Credentials                                                                                                    |
|    | Please enter the required info<br>below. A message will be sent to<br>your e-mail address and allow you<br>to view/reset your password.                                                                                                    |
|    | Note: This is only available if you have<br>previously entered the alternate<br>verification info.                                                                                                    |
| 48 | Role                                                                                                    |
| •  | Participant 🗸                                                                                                    |
|    | SSN# *                                                                                                    |
|    | Birth Date *                                                                                                    |
|    |                                                                                                    |
|    | Zip Code *                                                                                                    |
|    | And in case of the local division of the local division of the loc |
| CA | NCEL NEXT                                                                                                    |
|    |                                                                                                    |

4. You will then be prompted to once again confirm your date of birth (MM/DD/YYYY) and your zip code. When finished, click Next.

| Request                                                            | t Credentials                                                                                                    |  |  |
|--------------------------------------------------------------------|----------------------------------------------------------------------------------------------------|--|--|
| Please enter t<br>below. A mess<br>your e-mail ad<br>to view/reset | Please enter the required info<br>below. A message will be sent to<br>your e-mail address and allow you<br>to view/reset your password. |  |  |
| Note: This is onl<br>previously enter<br>verification info.        | Note: This is only available if you have<br>previously entered the alternate<br>verification info.                                      |  |  |
| Birth Date                                                         |                                                                                                    |  |  |
|                                                                    | and the second                                                                                                    |  |  |
| Zip Code                                                           |                                                                                                    |  |  |
| CANCEL                                                             | NEXT                                                                                                    |  |  |

Upon successfully completing these steps, your Username and Password will be reset back to the plan defaults (Username = Social Security # and Password = last 4 digits of Social Security #). Please log into the system and change your Username and Password immediately. Please keep record of your Username and Password for future access to your retirement account.